Чтобы получать электронные квитанции за детский сад необходимо зарегистрироваться в Личном кабинете Сервиса KVITEL.RU. Для этого зайдите на сайт https://www.kvitel.ru/ и нажмите на кнопку "Личный кабинет":

| Все счета ЖКХ  | Оплата услуг ЖКХ    | Передача показани   | -                     |
|----------------|---------------------|---------------------|-----------------------|
| в одном Личном | онлайн              | всех индивидуальных | -hand                 |
|                |                     | учета               | · January<br>• Theory |
|                |                     |                     |                       |
| Регистрация    | Картой любого банка | В личном кабинете   |                       |
| Войти          | Оплатить            | Передать показания  |                       |

### О проекте

Сервис KVITEL.RU предоставляет в цифровом формате квитанции Поставщиков услуг ЖКХ Волгоградской области, г. Волгограда, г. Волжского: МУП "Водоканал", АО «ИВЦ ЖКХ и ТЭК» и большинства Управляющих компаний г. Волгограда и г. Волжского, а также для зарегистрированных пользователей собирает на одном сайте все счета ЖКХ по поставщикам услуг:

- МУП "Водоканал" г. Волжский
- ООО «Волжские тепловые сети»
- 000 "PЦ В"
- АО «ИВЦ ЖКХ и ТЭК»
- ПАО «ВОЛГОГРАДЭНЕРГОСБЫТ»
- ООО «Газпром межрегионгаз Волгоград»
- УНО «Региональный фонд капитального ремонта многоквартирных домов»
- УК г. Волгограда
- УК г. Волжского

Сервис KVITEL.RU позволяет в одном Личном кабинете передавать показания приборов учета, установленных в жилом помещении (горячее и холодное водоснабжение, электричество, газ), а также совершать оклайн оплату счетов за потребляемые услуги картой любого банка. KVITEL.RU действует на основании соответствующих договоров с представленными в сервисе Поставщиками услуг.

Задача KVITEL.RU - предоставление удобного финансово - технологического сервиса для ежедневного использования, создание комфортных условий для взаимодействия пользователя с поставщиками услуг ЖКХ.

0 50 28 kvitel.ru

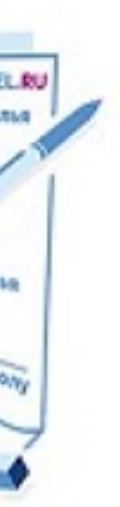

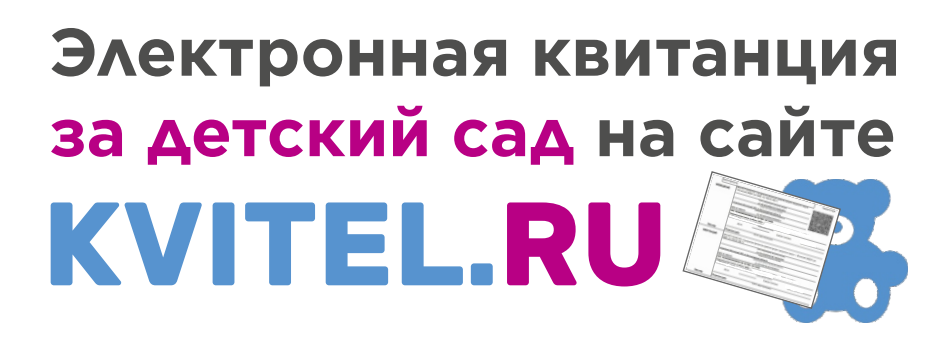

В открывшемся окне нажмите кнопку **«РЕГИСТРАЦИЯ»** 

| BXO     | <b>Д В ЛИЧНЫЙ КА</b> | БИНЕТ   |
|---------|----------------------|---------|
| 🞽 Введи | ите Email *          |         |
| Введи   | ите пароль *         | \$      |
| вой     | ти регист            | РАЦИЯ   |
| B       | осстановление пар    | $\prec$ |

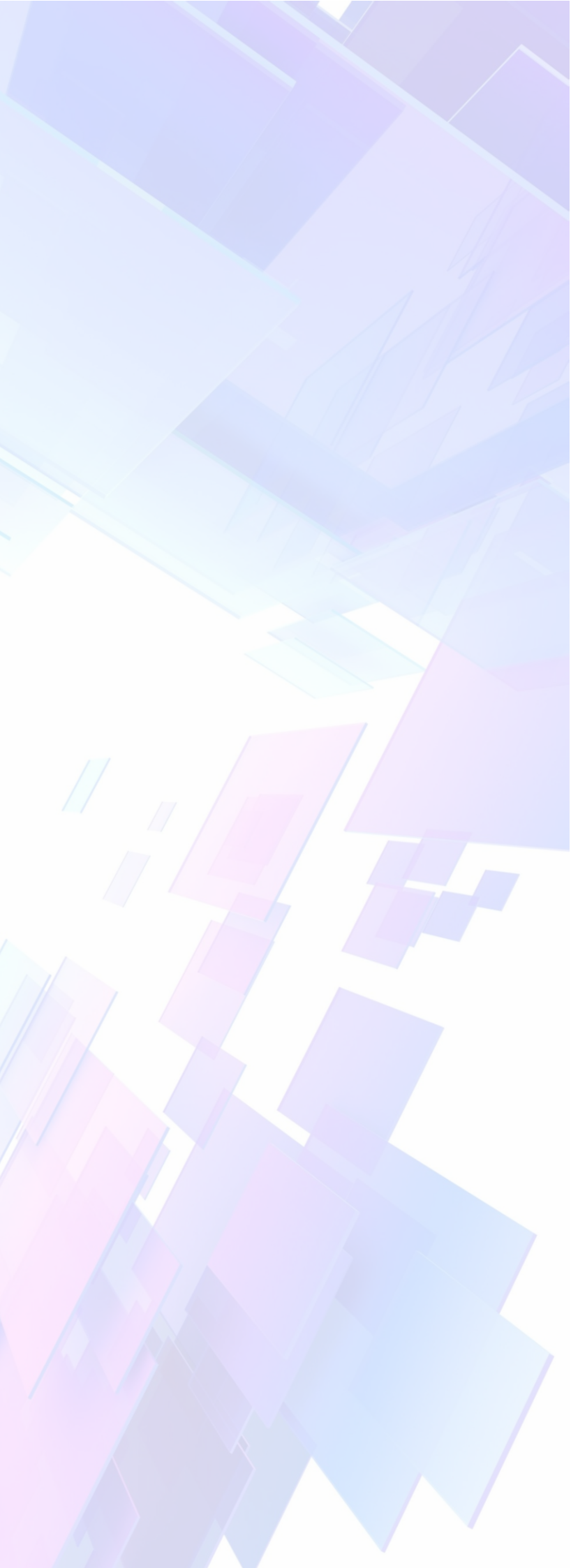

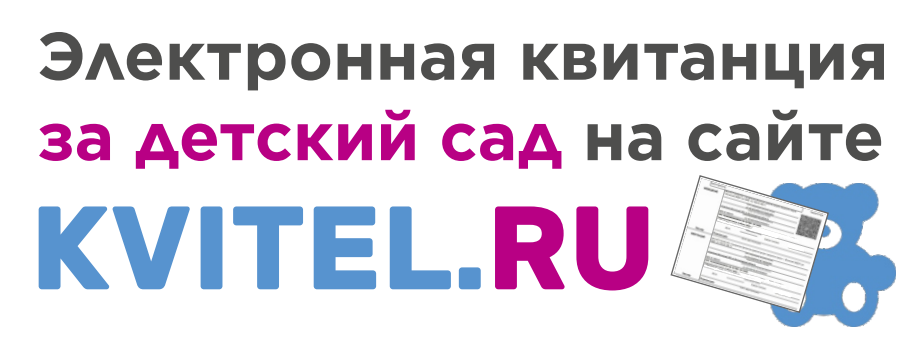

### В форме регистрации:

- 1.Введите свой адрес электронной почты (Email)
- 2. Нажмите кнопку "ПОЛУЧИТЬ КОД"
- 3.Откройте Ваш почтовый ящик, скопируйте полученный код из письма (4 цифры) и введите его в соответствующее поле формы регистрации
- 4.Придумайте пароль и вставьте его в соответствующее поле: количество символов должно быть не менее 6
- 5. Продублируйте придуманный пароль в следующем поле
- 6.Укажите свой номер телефона, чтобы мы могли связаться с Вами (поле не является обязательным для заполнения)
- 7.Ознакомьтесь с пользовательским соглашением и поставьте галочку
- 8. Нажмите кнопку "ЗАРЕГИСТРИРОВАТЬСЯ»

|          | KVITEL.RU                                                                                                    |
|----------|----------------------------------------------------------------------------------------------------|
|          | Statistical Sociality -                                                                                                    |
|          | РЕГИСТРА                                                                                                    |
|          | Введите Email •                                                                                                    |
| $\simeq$ | mail@mail.ru                                                                                                    |
| ٩        | Введите код подтверждения *<br>1892                                                                                                    |
| -        | Придумайте пароль *                                                                                                    |
| Ö        |                                                                                                    |
|          | Подтвердите пароль *                                                                                                    |
|          |                                                                                                    |
|          | Телефон<br>+7-999-999-99-99                                                                                                    |
|          |                                                                                                    |
| 7 📼      | * Регистрируясь на сайте, Вы сог                                                                                                    |
|          | Пользовательским соглашением                                                                                                    |
| _        |                                                                                                    |
|          | Регистрация в Сервисе KVI                                                                                                    |
| (        | Регистрация в Сервисе KVI<br>доставку бумажной квитан                                                                                            |
| (        | Регистрация в Сервисе КVI<br>доставку бумажной квитан<br>возможность отказаться о                                                                |
| (        | Регистрация в Сервисе КVI<br>доставку бумажной квитан<br>возможность отказаться о<br>квитанции в личном кабин                                    |
| (        | Регистрация в Сервисе КVI<br>доставку бумажной квитан<br>возможность отказаться о<br>квитанции в личном кабин           8           ЗАРЕГИСТРИРО |

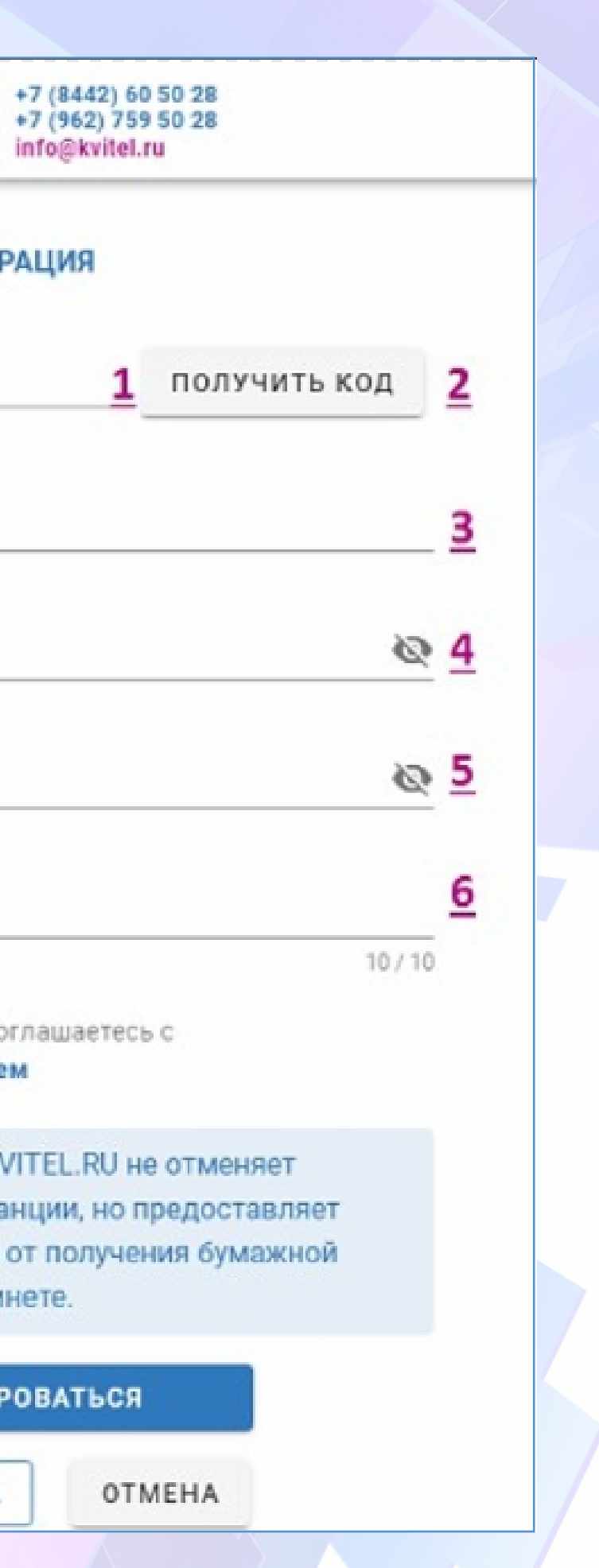

### В открывшемся окне Личного кабинета выберите раздел «Детские сады»

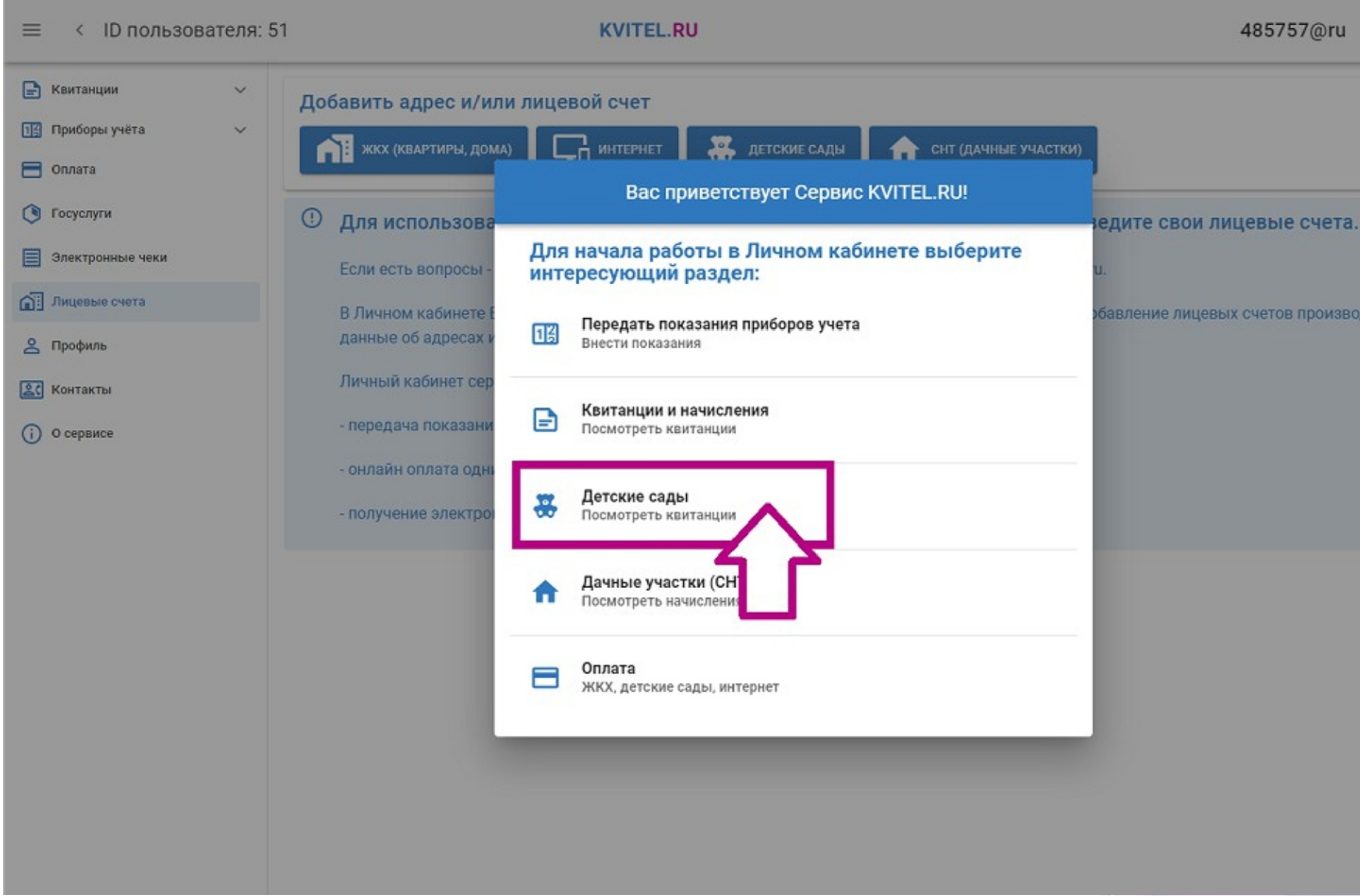

### 485757@ru

бавление лицевых счетов производится единоразово,

8

Убедитесь, что город, в котором находится детский сад, указан верно и нажмите кнопку «ДАЛЕЕ»

| ≡ < ID пользователя: 51                                                                 | KVITEL.RU                                                                                                    | 4 |
|-----------------------------------------------------------------------------------------|----------------------------------------------------------------------------------------------------|---|
| <ul> <li>Квитанции</li> <li>Приборы учёта</li> <li>Оплата</li> <li>Госуслуги</li> </ul> | Добавить адрес и/или лицевой счет<br>жкх (квартиры, дома) П интернет К детские сады  С снт (дачные участки)<br>Добавление лицевых счетов |   |
| Электронные чеки<br>Лицевые счета                                                       | Выберите город, в котором находится детский +7 (8442) 60 50 28<br>сад +7 (962) 759 50 28<br>info@kvitel.ru                               |   |
| <ul> <li>Профиль</li> <li>Контакты</li> <li>О сервисе</li> </ul>                        | Категория •<br>Детские сады × •<br>Выберите категорию                                                                                    |   |
| () o cepance                                                                            | Страна*<br>Россия × -                                                                                                    |   |
|                                                                                         | Волгоградская обл. Х -<br>Населенный пункт •<br>г. Волжский Х -                                                                          |   |
|                                                                                         | ЗАКРЫТЬ                                                                                                    |   |
|                                                                                         | Let let let let let let let let let let l                                                                                                |   |
|                                                                                         |                                                                                                    |   |

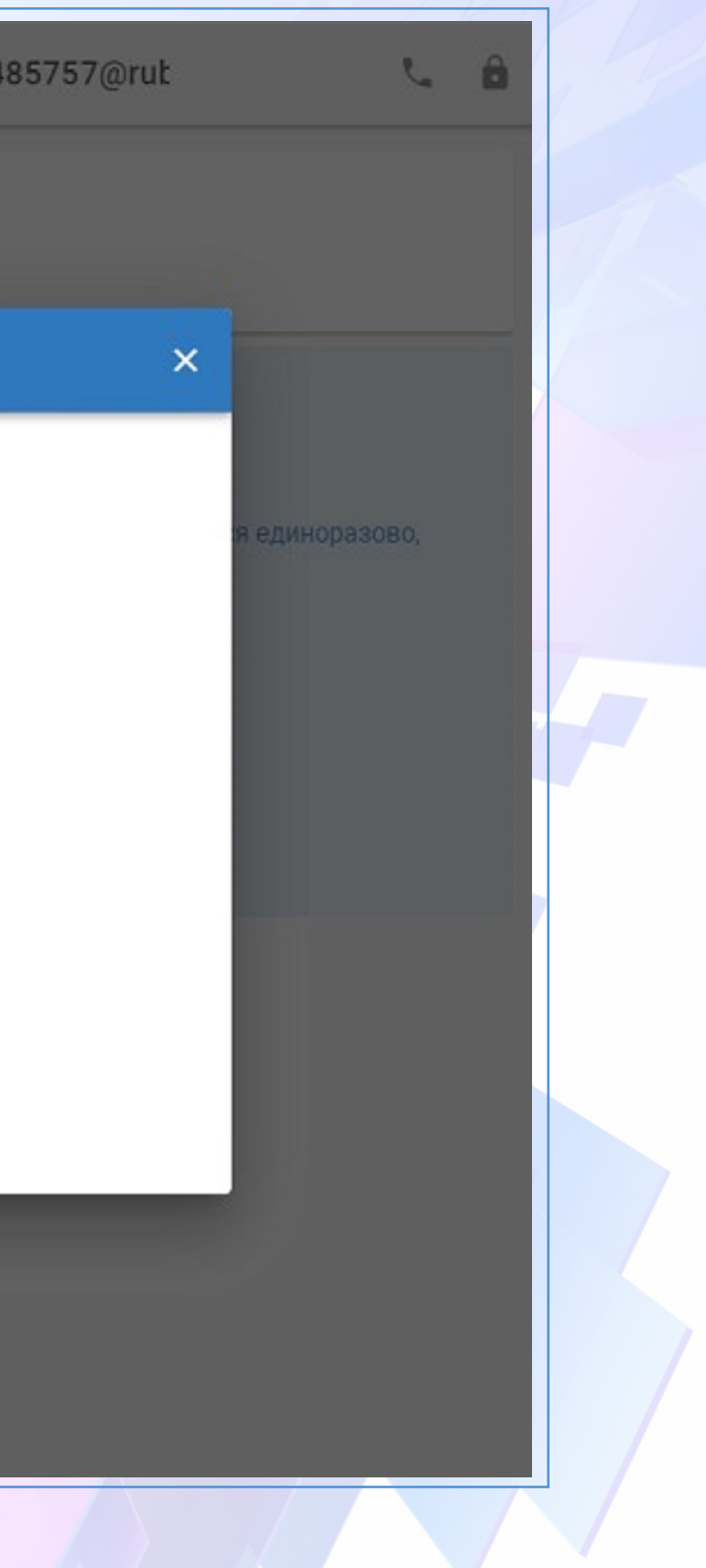

В поле "Организация" выберите детский сад из выпадающего списка, далее введите лицевой счет ребенка, который указан в Ваших квитанциях. Лицевые счета состоят из 13 цифр.

| ≡ < ID пользователя: 51                                              | KVITEL.RU                                                                                                    | 4 |  |  |
|----------------------------------------------------------------------|----------------------------------------------------------------------------------------------------|---|--|--|
| <ul> <li>Квитанции</li> <li>Приборы учёта</li> <li>Оплата</li> </ul> | Добавить адрес и/или лицевой счет<br>жкх (квартиры, дома) — интернет — Сетские сады — Аснт (дачные участки)                                         |   |  |  |
| 🕚 Госуслути                                                          | Добавление лицевых счетов                                                                                                    |   |  |  |
| Электронные чеки<br>Лицевые счета<br>С Профиль                       | Выберите детский сад из списка и введите +7 (8442) 60 50 28<br>лицевой счет, который указан в Ваших +7 (962) 759 50 28<br>квитанциях info@kvitel.ru |   |  |  |
| С сервисе О сервисе                                                  | Организация<br>Начните набирать текст для по О01-1-0000000                                                                                          |   |  |  |
|                                                                      | МАДОУ Д/С № 1 (Радость)<br>МДОУ Д/С № 65 (Калинка)<br>МДОУ Д/С № 80 (Чебурашка)<br>ДАЛЕЕ                                                            |   |  |  |
|                                                                      |                                                                                                    |   |  |  |

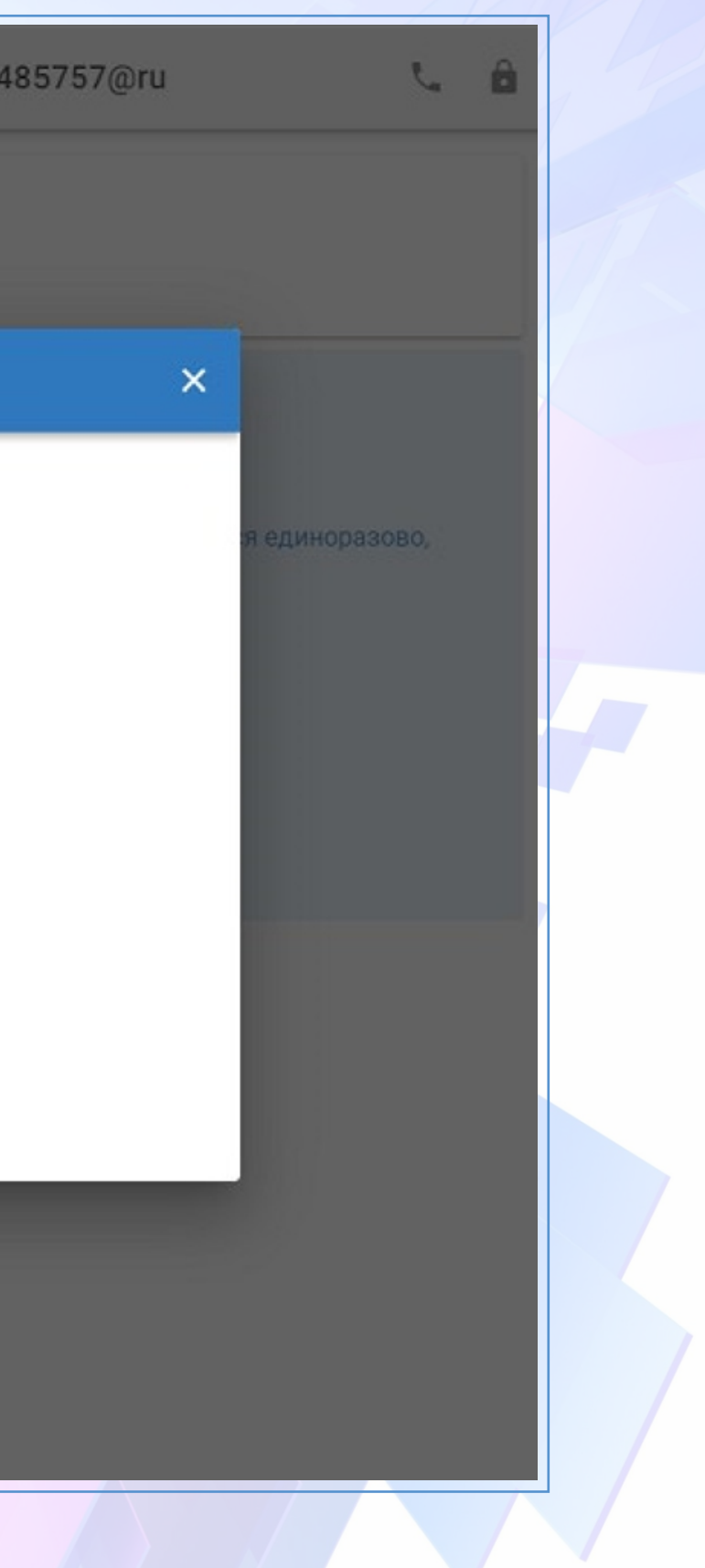

Если Вы получаете в детском саду несколько квитанций для оплаты разных услуг (родительская плата, пожертвования, платные услуги), то введите все лицевые счета, которые указаны в этих квитанциях, с помощью кнопки "ДОБАВИТЬ ЕЩЕ".

После добавления всех лицевых счетов, нажмите кнопку "ДАЛЕЕ"

| Приборы учёта                           | Добавить адрес и/или лицевой счет Добавление лицевых счетов                                                                      |  |  |  |
|-----------------------------------------|----------------------------------------------------------------------------------------------------|--|--|--|
| Оплата<br>Госуслуги<br>Электронные чеки | Выберите детский сад из списка и введите +7 (8442) 60 50 28<br>лицевой счет, который указан в Ваших info@kvitel.ru<br>квитанциях |  |  |  |
| Лицевые счета<br>Профиль                | Введите лицевой счет в формате: XXX-X-XXXXXXXXX                                                                                  |  |  |  |
| ) О сервисе                             | Организация<br>МДОУ Д/С № 80 × т 001-1-000000001<br>(Чебурашка)                                                                  |  |  |  |
|                                         | Организация<br>МДОУ Д/С № 80 × - 002-2-000000002<br>(Чебурашка)                                                                  |  |  |  |
|                                         | ДОБАВИТЬ ЕЩЁ<br>НАЗАД ДАЛЕЕ                                                                                                    |  |  |  |

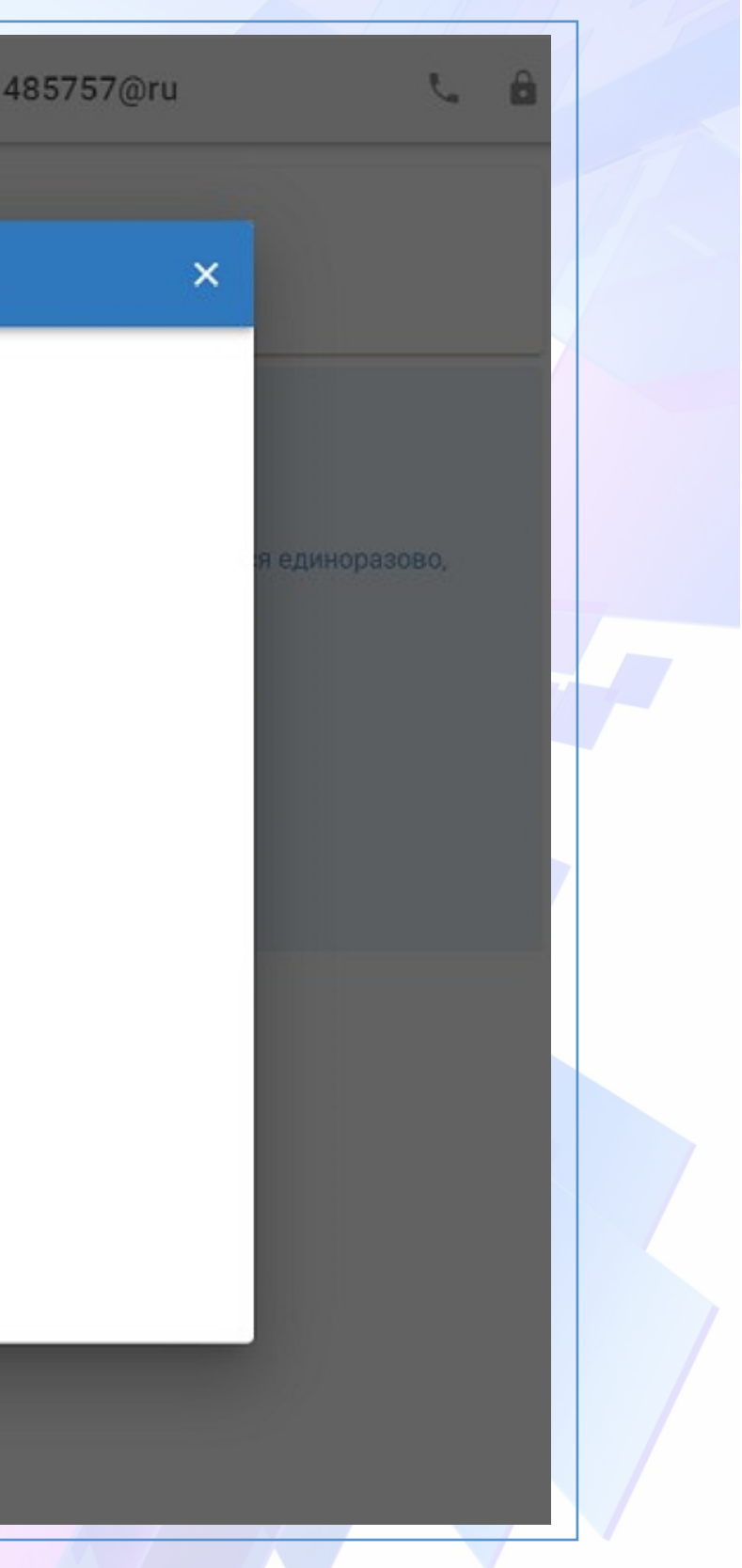

Убедитесь в том, что все введенные лицевые счета соответствуют имени ребенка и детскому саду. Если лицевые счета указаны верно, нажмите кнопку "ПОДТВЕРДИТЬ"

| ≡ < ID пользо                                                                           | вателя: 51 KVITEL.RU                                                                                                    |
|-----------------------------------------------------------------------------------------|----------------------------------------------------------------------------------------------------|
| <ul> <li>Квитанции</li> <li>Приборы учёта</li> <li>Оплата</li> <li>Госуслуги</li> </ul> | Спортивности и портивности и пор<br>И портивности и портивности и портивности и портивности и портивности и портивности и портивности и портивности и портивности и портивности и портивности и портивности и портивности и портивности и портивности и портивности и портивни |
| <ul> <li>Электронные чеки</li> <li>Лицевые счета</li> <li>Профиль</li> </ul>            | Убедитесь в правильности введенного +7 (8442) 60 50 28<br>лицевого счета. Если лицевой счет указан +7 (962) 759 50 28<br>верно, нажмите кнопку "ПОДТВЕРДИТЬ"                                                                                                    |
| Контакты<br>О сервисе                                                                   | Населенный пункт<br>Россия, Волгоградская обл., г. Волжский<br>Организация Лицевой счёт Детали лицевого счёта                                                                                                    |
|                                                                                         | МДОУ Д/С № 80 001-1-000000001 Фио ребенка<br>ТИМОФЕЙ Р*****<br>МДОУ Д/С № 80 002-2-00000002 Фио ребенка<br>ТИМОФЕЙ Р*****                                                                                                    |
|                                                                                         | РЕДАКТИРОВАТЬ                                                                                                    |
|                                                                                         |                                                                                                    |

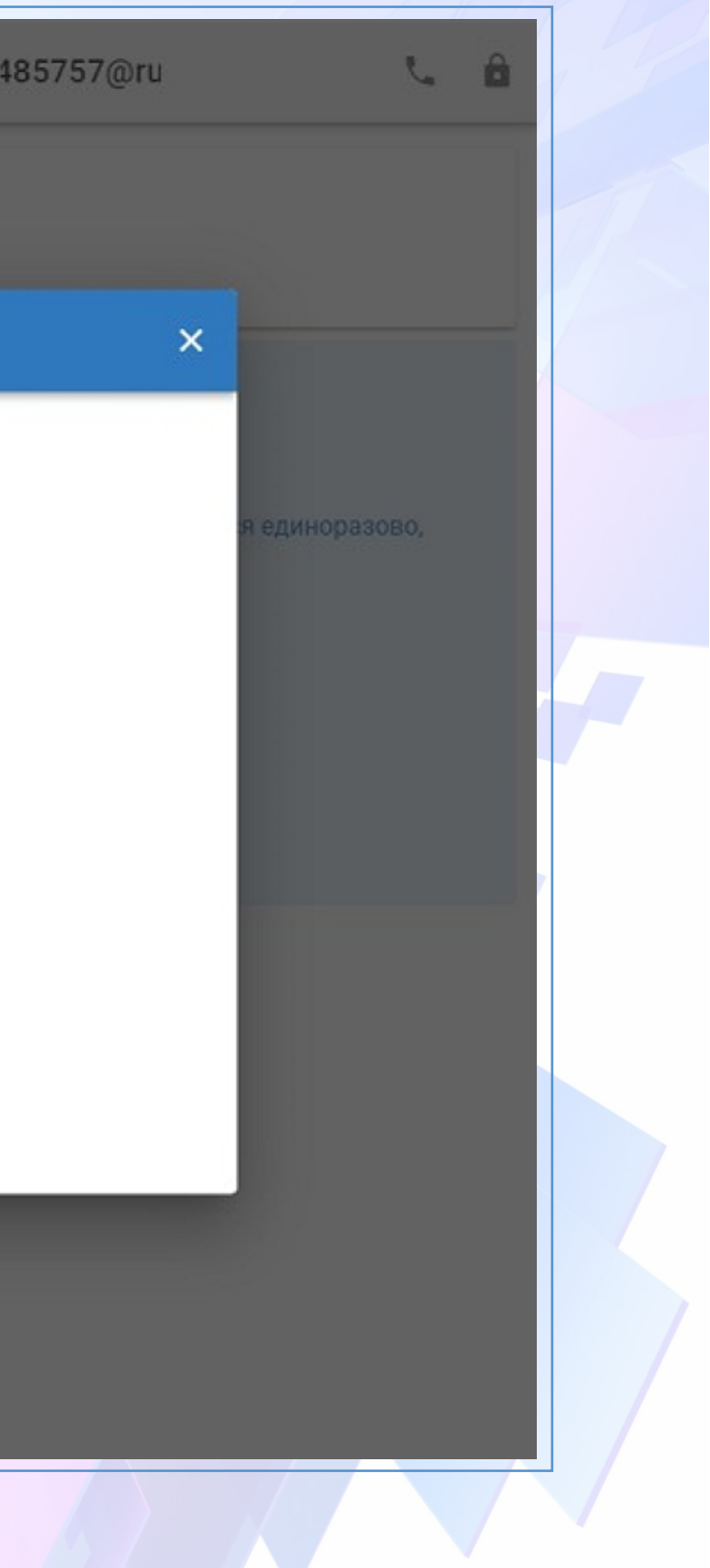

### Теперь Вы можете просматривать электронные квитанции!

Для скачивания и просмотра квитанций перейдите в раздел Личного кабинета "Квитанции от организаций". Нажмите на значок 🚯

и сохраните квитанцию на своё устройство.

| ≡ < ID пользователя: 51                         | к                                               | VITEL.RU        | 4             | 85757@ru | ۵ ی       |
|-------------------------------------------------|-------------------------------------------------|-----------------|---------------|----------|-----------|
| 📄 Квитанции 🔨                                   | Квитанции от организаций                        |                 |               |          |           |
| Квитанция KVITEL.RU<br>Квитанции от организаций | Дата*<br>07.2022 Х                              |                 |               |          |           |
| Отказ от бумажной квитанции                     | <ul> <li>Детские сады</li> </ul>                |                 |               |          |           |
| Оплата                                          | Организация                                     | Лицевой счет    | Начисление за | Сумма, ₽ | Квитанция |
| 🕒 Госуслуги                                     | МДОУ Д/С № 80 (Чебурашка)<br>Родительская плата | 001-1-000000001 | Август 2022   | 2 437,82 |           |
| Электронные чеки                                |                                                 |                 |               |          | 22        |
| Лицевые счета                                   |                                                 |                 |               |          | L L       |
| 2 Профиль                                       |                                                 |                 |               |          |           |
| О сервисе                                       |                                                 |                 |               |          |           |
|                                                 |                                                 |                 |               |          |           |

В Личном кабинете Сервиса Вы также можете добавить лицевые счета Поставщиков коммунальных ресурсов, передавать показания приборов учета и оплачивать все услуги на одной странице.

> По вопросам регистрации, добавления лицевых счетов и получения электронных квитанций Вы можете обращаться к специалистам Сервиса KVITEL.RU: +7 (8442) 60 50 28 +7 (962) 759 50 28 E-mail: info@kvitel.ru